| СНІМІО                        | Gestion Double n° de lot | computer                 |
|-------------------------------|--------------------------|--------------------------|
| Date de création : 06/12/2011 | СНІМІО                   | informatique biomédicale |

# Gestion des doubles numéros de lot dans CHIMIO

| Computer Engineering | Version du document : 1.0 | Auteur : TTTH |
|----------------------|---------------------------|---------------|
|                      |                           | Page 1 sur 14 |

| СНІМІО                        | Gestion Double n° de lot | computer                   |
|-------------------------------|--------------------------|----------------------------|
| Date de création : 06/12/2011 | СНІМІО                   | 6 informatique biomédicale |

| REFERENCE  | Créée le : | Par  | Visa |
|------------|------------|------|------|
| TCG089     | 06/12/2011 | тттн |      |
| VERSION    | Revue le   | Par  | Visa |
| 1.0        |            |      |      |
| VALIDATION | Le         | Par  | Visa |
|            |            |      |      |

| Suivi des m | Suivi des modifications |      |          |  |
|-------------|-------------------------|------|----------|--|
| Version     | Date                    | Par  | Détail   |  |
| 1.0         | 17/01/2012              | TTTH | Création |  |
|             |                         |      |          |  |
|             |                         |      |          |  |
|             |                         |      |          |  |

| Computer Engineering | Version du document : 1.0 | Auteur : TTTH |
|----------------------|---------------------------|---------------|
|                      |                           | Page 2 sur 14 |

| СНІМІО                        | Gestion Double n° de lot | computer                 |
|-------------------------------|--------------------------|--------------------------|
| Date de création : 06/12/2011 | СНІМІО                   | informatique biomédicale |

# Table des matières

| 1. | Principe/Contexte                                                   | 4  |
|----|---------------------------------------------------------------------|----|
| 2. | Paramétrage                                                         | 4  |
| 3. | Produit géré avec double numéro de lot                              | 4  |
| 4. | Mouvements de stock :                                               | 5  |
|    | 4.1. Entrée en stock                                                | 5  |
|    | 4.2. Les autres mouvements de stock                                 | 7  |
| 5. | D'autres fenêtres                                                   | 7  |
|    | 5.1. Liste des numéros de lot / Fiche d'un lot                      | 7  |
|    | 5.2. Liste des numéros de lot des produits administrés à un patient | 9  |
|    | 5.3. Reliquat                                                       | 9  |
|    | 5.4. Incidents                                                      | 10 |
|    | 5.5. Fabrication                                                    | 11 |
|    | 5.6. Dispensation                                                   | 13 |
| 6. | Les éditions                                                        | 14 |
|    |                                                                     |    |

| Computer Engineering | Version du document : 1.0 | Auteur : TTTH |
|----------------------|---------------------------|---------------|
|                      |                           | Page 3 sur 14 |

| СНІМІО                        | Gestion Double n° de lot | computer                   |
|-------------------------------|--------------------------|----------------------------|
| Date de création : 06/12/2011 | СНІМІО                   | 6 informatique biomédicale |

# 1. Principe/Contexte

La gestion des doubles numéros de lot dans CHIMIO est utile dans le cadre des essais cliniques afin de pouvoir stocker les numéros de boîte.

Le premier numéro de lot (celui existant) est obligatoire. Le deuxième est optionnel et peut être saisie par l'utilisateur que sur certains produits.

Si ce numéro de lot a été renseigné, il doit ensuite être affiché sur tous les écrans et les éditions affichant le numéro de lot.

## 2. Paramétrage

La gestion des doubles numéros de lot nécessite la mise en place du paramétrage suivant au sein de CHIMIO (menu Utilitaires / Maintenance > Paramètres) :

| Paramètre | Fonction                                          | Valeur |
|-----------|---------------------------------------------------|--------|
| IGESLOT2  | Activer la gestion du deuxième numéro de lot      | Oui    |
| TLIBLOT2  | Libellé du deuxième numéro de lot (par défaut, il |        |
|           | s'appelle « N° de lot 2 »)                        |        |
| TSEPA2LOT | Le séparateur à utiliser pour séparer les deux    |        |
|           | numéros de lot sur les fenêtres et les éditions,  |        |
|           | par défaut, c'est le point-virgule « ; »          |        |

### 3. Produit géré avec double numéro de lot

Lorsque la gestion du double numéro de lot est activée (IGESLOT2 = Oui), dans l'onglet « Info » de la fiche produit apparaît une case à cocher « Saisie du N° de lot 2 obligatoire ».

Cette case permet de rendre obligatoire la saisie du deuxième numéro de lot, en plus du premier numéro de lot, lors des entrées en stock comme ce qui est décrit dans le prochain paragraphe.

| Computer Engineering | Version du document : 1.0 | Auteur : TTTH |
|----------------------|---------------------------|---------------|
|                      |                           | Page 4 sur 14 |

| СНІМІО                        | Gestion Double n° de lot | computer                   |
|-------------------------------|--------------------------|----------------------------|
| Date de création : 06/12/2011 | СНІМІО                   | 6 informatique biomédicale |

| 💑 Mise à jour des pro | oduits - DEBUG     | - DEBUG      |           |                  |                   |                 |        |                      | x              |
|-----------------------|--------------------|--------------|-----------|------------------|-------------------|-----------------|--------|----------------------|----------------|
| V                     |                    | 8            | ×         | •                | ß                 |                 | ٦      | ? 🗙                  |                |
| Code produit          | 1 179              | Туре         | Spéciali  | ité (principe a  | ctif)             | •               |        |                      |                |
| Nom du produit        | ALKERAN            |              |           |                  |                   | Prod            | uit EC |                      |                |
| D.C.I.                | 56                 |              | halan     |                  |                   |                 | E Pro  | oduit ATU            |                |
| Dosage                | 50,85              | mg           | ]         |                  |                   |                 |        |                      |                |
| 📃 🔲 Sans reconstituti | on (prêt à l'emplo | i)           |           |                  |                   |                 |        |                      |                |
| Volume à ajouter      | 10,00              | ml           |           | Volu             | ime après reconst | itution 10,00 m | I      |                      |                |
|                       |                    |              |           | Soit concer      | ntration (mg/ml)  | 5,09            | E      | м                    | 2              |
| Volume mini reliquat  | 0,00               | ml           |           |                  |                   | T2A             | P      | rix                  | 486 £          |
| Général 🖌             | Document           | Infos        |           | gravime          | étrie             |                 | F      | rix rembour          | semer          |
| Code PHARMA           |                    | 112          | Г         | ,<br>Référence G | estion Stock Pha  | ma (si besoin)  |        | 0,                   | <u>000</u> €   |
|                       |                    | Lieu de stoc | kage pa   | ar défaut        |                   | -               |        | rix re ractur<br>0,0 | ation<br>000 € |
|                       | 1                  | 🔽 Saisie d   | lu N° lot | 2 obligatoire    | 1                 |                 |        | TVA                  |                |
| 🔲 🥅 Ne pas le gérer e | en T2A             | ┌ Médica     | ment orp  | helin            |                   |                 |        |                      | •              |
|                       |                    |              |           |                  |                   |                 |        | ICD                  |                |
|                       |                    |              |           |                  |                   |                 |        | 1234567              |                |
| Code UCD 7            | Code UCD 13        | 277          |           | Co               | de CIP 7          | Code CIP 13     |        | ode externa          | e 2            |
| 1234367               | 3400612345         |              |           | 3                | 02330             | 3400331623360   |        | 3876543<br>IP        | <u></u>        |
| Etat Actif            |                    |              |           |                  |                   |                 |        | 9182356              |                |

Code du produit dans Pharma

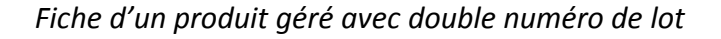

### 4. Mouvements de stock

#### 4.1. Entrée en stock

Menu Stocks > Entrées en stock.

Dans la fenêtre « Mouvements de stock », lorsque la gestion du double numéro de lot est activée, s'affiche une nouvelle colonne appelée « N° lot 2 » (pour rappel, ce libellé est paramétrable via le paramètre TLIBLOT2). Cette colonne est située à côté du numéro de lot 1.

La saisie de ce deuxième numéro de lot est obligatoire uniquement pour les produits dont la case « Saisie N° de lot 2 obligatoire » est cochée.

| Computer Engineering | Version du document : 1.0 | Auteur : TTTH |
|----------------------|---------------------------|---------------|
|                      |                           | Page 5 sur 14 |

| СНІМІО                        | Gestion Double n° de lot | computer                   |
|-------------------------------|--------------------------|----------------------------|
| Date de création : 06/12/2011 | СНІМІО                   | 6 informatique biomédicale |

| 🐞 Mouver              | ments de st                                                                                                    | tocks · | DEBUG /     | Dernière Er                                  | ntrée en stock                                | le 16/01/2           | 012 p  | ar COMPUTER                               | RENGINEERING                     |                                 |                  |               | X   |  |
|-----------------------|----------------------------------------------------------------------------------------------------|---------|-------------|----------------------------------------------|-----------------------------------------------|----------------------|--------|-------------------------------------------|----------------------------------|---------------------------------|------------------|---------------|-----|--|
| <ul> <li>✓</li> </ul> | 8                                                                                                    | Ø       |             |                                              | Lä                                            | ₽ <mark>8</mark>     |        | le 🙆                                      | E                                | d. sur Ecran                    | -                | â             | ? 🗶 |  |
| Origine               |                                                                                                    | ]       | Entrée en s | stock                                        |                                               |                      | _      |                                           |                                  |                                 |                  |               |     |  |
| Destination           | 2                                                                                                    | ]       | ISO 2       |                                              |                                               |                      |        | Commentair                                | e                                |                                 |                  | _             |     |  |
| Code                  | *         Produit           -         -           -         -           -         -           -         -           -         -           -         -           -         -           -         -           -         -           -         -           -         -           -         -           -         -           -         -           -         -           -         -           -         -           -         -           -         - |         | Mouv        | Quantité     Quantité     vements de     Vou | Numéro lot<br>stocks - DEBI<br>s devez indiqu | N* lot 2 UG / Dernié | ère En | Péremption     trée en stock numéro de lo | Origine     Ie 16/01/2012 par t. | Conservation     C     C     OK | + Lieu de stocka | * Commentaire |     |  |
| 1 179                 | )<br>ALKERAN                                                                                                    |         | _           | 85                                           | ALK358                                        |                      |        | 17/01/2017                                | GLAXOSMITHKLIN                   | ]                               | ISO 2            |               | ĸ   |  |
| Ajout de la           | ligne dans                                                                                                    | le tab  | eau         |                                              |                                               |                      |        |                                           |                                  |                                 |                  |               |     |  |

Entrée en stock avec gestion des doubles numéros de lot

Pour faciliter la saisie des numéros de lot, il est désormais possible de choisir un lot parmi des lots

disponibles en stock. L'accès à la liste des lots disponibles se fait en cliquant sur l'icône en bas à droite de la fenêtre.

| 🐞 Mouven              | ments de sto | ocks - | DEBUG / I   | Derniè  | re Entrée en sto | ock le 17/01/2012 pa | ar COMPUTER EN    | IGINEERING |           |       |                 |           | 2 2 | 3 |
|-----------------------|--------------|--------|-------------|---------|------------------|----------------------|-------------------|------------|-----------|-------|-----------------|-----------|-----|---|
| <ul> <li>✓</li> </ul> | 8            | ø      | =           |         | Lä               | ta 🍅                 | <b>9</b> 79       |            | Ed. sur 🛛 | Ecran | -               | ê         | ? 🗴 |   |
| Origine               |              |        | Entrée en : | stock ( | Mouvemer         | nts de stocks - DEBl | JG / Dernière Ent | ré 🗖 🗖     | x         | Л     |                 |           |     |   |
| Destination           | 2            |        | ISO 2       |         |                  | <                    |                   | ?          | ×         |       |                 |           |     |   |
| <sup>≑</sup> Code     | ₱ Produit    |        |             | ¢Qu     |                  | AL                   | KERAN             |            |           | ation | ¢ Lieu de stock | Commentai | re  | 1 |
|                       |              |        |             |         | Numéro lot       | N° lot 2             | Péremption        | Stock      | 1         |       |                 |           |     | Ê |
|                       |              |        |             |         | 5981             | 5981_C               | 30/08/2015        | 437        | *         |       |                 | -         |     |   |
|                       |              |        |             |         | 156465           |                      | 19/02/2016        | 10         |           |       |                 |           |     |   |
|                       |              |        |             |         | 14591            | 14591_D              | 19/02/2016        | 20         |           |       |                 |           |     |   |
|                       |              |        |             |         | 156465           | 156465_F             | 19/02/2016        | 8          |           |       |                 |           |     |   |
|                       |              |        |             |         | 65684            |                      | 01/06/2016        | 100        |           |       |                 |           |     |   |
|                       |              |        |             |         | 14589            | 14589_B              | 15/12/2016        | 15         |           |       |                 |           |     |   |
|                       |              |        |             |         | 14589            | 14589_A              | 19/12/2016        | 5          |           |       |                 |           |     |   |
|                       |              |        |             |         | 14596            |                      | 21/12/2016        | 25         |           |       |                 |           |     |   |
|                       |              |        |             |         |                  |                      |                   |            |           |       |                 |           |     |   |
|                       |              |        |             |         |                  |                      |                   |            |           |       |                 |           |     |   |
|                       |              |        |             |         |                  |                      |                   | 1 1        | × -       |       |                 |           |     |   |
|                       |              |        |             |         | 1                |                      |                   |            |           |       |                 |           |     |   |
|                       |              |        |             |         |                  |                      |                   |            |           |       |                 |           |     |   |
|                       |              |        |             |         |                  |                      | -                 |            | -         | J     |                 |           |     |   |
|                       |              | _      |             |         |                  |                      |                   |            |           |       |                 |           |     |   |
| 1 179                 | ALKERAN      |        |             |         | 85               |                      | GL                | AXOSMITHKL | IN        |       | ISO 2           |           | R.  |   |
|                       |              | _      |             | 26      | 50000            |                      |                   |            | 120       | _     |                 | 1         |     |   |

Choix de lot parmi les lots disponibles lors de l'entrée en stock

| Computer Engineering | Version du document : 1.0 | Auteur : TTTH |
|----------------------|---------------------------|---------------|
|                      |                           | Page 6 sur 14 |

| СНІМІО                        | Gestion Double n° de lot | computer                   |
|-------------------------------|--------------------------|----------------------------|
| Date de création : 06/12/2011 | CHIMIO                   | 5 informatique biomédicale |

NB : Si le lot choisi n'a pas de deuxième numéro de lot (car il existe déjà avant la mise en place de la gestion des doubles numéros de lot), lors de l'ajout de ligne (via l'icône 🖄), la saisie du deuxième numéro de lot est OBLIGATOIRE, un nouveau lot sera ainsi crée !

Pour saisir un nouveau lot (donc annuler le choix choisi), il suffit de cliquer sur l'icône 🕮 . On est en mode de saisie maintenant.

#### 4.2. Les autres mouvements de stock

De la même manière, dans d'autres mouvements de stock, la saisie du deuxième numéro de lot est possible ou bien il est affiché afin de pouvoir sélectionner le bon lot.

### 5. D'autres fenêtres

#### 5.1. Liste des numéros de lot / Fiche d'un lot

Le deuxième numéro de lot est également affiché dans la liste de numéros de lot d'un produit et saisissable dans la fiche d'un lot. L'obligation de la saisie à cet endroit dépend de la case « Saisie N° de lot 2 obligatoire » dans la fiche produit correspondante.

| Computer Engineering | Version du document : 1.0 | Auteur : TTTH |
|----------------------|---------------------------|---------------|
|                      |                           | Page 7 sur 14 |

| CHIMIO                        | Gestion Double n° de lot | computer<br>engineering    |
|-------------------------------|--------------------------|----------------------------|
| Date de création : 06/12/2011 | СНІМІО                   | 6 informatique biomédicale |

| 🐞 Mise à jour des            | produits - DEBUG        | - DEBUG    |             |                 |                 |          | x   |  |  |  |
|------------------------------|-------------------------|------------|-------------|-----------------|-----------------|----------|-----|--|--|--|
| 🗵 🗗 💮                        | <i>⊜ ≪</i> A            | 1 📼 🚺      | 0 👳         | Ed. sur : Ecran | <b>•</b>        | ?        | ۶D  |  |  |  |
|                              | (1179) ALKERAN          |            |             |                 |                 |          |     |  |  |  |
| Type<br>Spécialité (principe | e actif) 🗾 DCI<br>Melph | alan       |             | de:             | à:              |          |     |  |  |  |
| Stock 2 : I                  | ISO 2                   | •          |             |                 |                 | ntaine — |     |  |  |  |
|                              |                         |            |             |                 | ● Sai<br>● Avi  | ns<br>ec |     |  |  |  |
|                              |                         |            | 📕 Stock à O |                 | 🔿 Un            | iquement |     |  |  |  |
| ♦ Numéro lot                 | <sup>♦</sup> N° lot 2   | Péremption | * Stock     | * Béception     | ¢Ωrigine        |          |     |  |  |  |
| 141321                       | IT IOLE                 | 31/12/2010 | 10          | 19/11/2010      |                 | Ela      |     |  |  |  |
| 14589                        | 14589 B                 | 15/12/2016 | 15          | 17/01/2012      | GLAXOSMITHKLIN  | Ela      |     |  |  |  |
| 14589                        | 14589 A                 | 19/12/2016 | 5           | 17/01/2012      | GLAXOSMITHKLIN  | E La     |     |  |  |  |
| 14591                        | 14591 D                 | 19/02/2016 | 20          | 17/01/2012      | GLAXOSMITHKLIN  | E La     |     |  |  |  |
| 14596                        |                         | 21/12/2016 | 25          | 17/01/2012      | GLAXOSMITHKLIN  | E La     |     |  |  |  |
| 156465                       |                         | 19/02/2016 | 10          | 17/01/2012      | GLAXOSMITHKLIN  | E La     |     |  |  |  |
| 156465                       | 156465_F                | 19/02/2016 | 8           | 17/01/2012      | GLAXOSMITHKLINI | E La     |     |  |  |  |
| 5981                         | 5981_C                  | 30/08/2015 | 437         | 20/09/2011      | GLAXOSMITHKLIN  | E La     |     |  |  |  |
| 65684                        |                         | 01/06/2016 | 100         | 01/06/2011      | GLAXOSMITHKLINI | E La     |     |  |  |  |
|                              |                         |            |             |                 |                 |          |     |  |  |  |
|                              |                         |            |             |                 |                 |          |     |  |  |  |
|                              |                         |            |             |                 |                 |          |     |  |  |  |
|                              |                         |            |             |                 |                 |          |     |  |  |  |
|                              |                         |            |             |                 |                 |          |     |  |  |  |
|                              |                         |            |             |                 |                 |          | × 1 |  |  |  |

Liste des numéros de lot d'un produit

| 🐞 Mise à jour des p | roduits - DEBUG - DEBUG |
|---------------------|-------------------------|
| ♦                   | ? 🔒 ? 🗶                 |
|                     | ALKERAN                 |
|                     |                         |
| Stock               | 2 : ISO 2               |
| Numéro de lot       | 14589                   |
| N* lot 2            | 14589_A                 |
| Péremption lot      | 19/12/2016              |
| Quantité reçue      | 5 Quantité en stock 5   |
| 🔲 Lot mis en quara  | ntaine                  |
|                     |                         |
| Modifié le          | à                       |
|                     |                         |

Fiche d'un lot du produit

| Computer Engineering | Version du document : 1.0 | Auteur : TTTH |
|----------------------|---------------------------|---------------|
|                      |                           | Page 8 sur 14 |

| СНІМІО                        | Gestion Double n° de lot | computer                 |
|-------------------------------|--------------------------|--------------------------|
| Date de création : 06/12/2011 | СНІМІО                   | informatique biomédicale |

### 5.2. Liste des numéros de lot des produits administrés à un patient

| 🗞 CHIMIO Fiche d'un patient - DEBU   | G / COMPUTER ENGINEERING / E   | Base CENG11 - D    | EBUG       | ×          |
|--------------------------------------|--------------------------------|--------------------|------------|------------|
| i 🕹 🛷 🗛                              | 🔽 Détail dispensation: 🧖 Editi | ion sur : Ecran    | - 🔒 🖇      | P 🕺        |
| ANDRE                                | Jean                           | Tri : Date dispens | sation     | -          |
| Dossier 407505                       | N° d'ident. Patient 1 302      | du                 | au 🗌       |            |
| Lignes administrées uniquement (dose | administrée > 0)               |                    |            |            |
|                                      |                                |                    |            |            |
| Nom produit                          | Numéro lot                     | Péremption         | Date Disp. | 🕈 Nombri 🛅 |
| BLEOMYCINE                           | 5998 ;                         | 31/12/2099         | 12/04/2010 | 2 🔺        |
| CHL SODIUM 0.9 % FREEFLEX 100        | 7124 ;                         | 31/12/2099         | 12/04/2010 | 1          |
| DOXORUBICINE 50                      | 55 ;                           | 12/12/2012         | 02/09/2010 | 1          |
| DOXORUBICINE 50                      | 55 ;                           | 12/12/2012         | 02/12/2010 | 2          |
| SERINGUE 80ML Luer lock              | 7124 ;                         | 31/12/2099         | 02/12/2010 | 1          |
| VELCADE                              | 12121212 ;                     | 12/12/2012         | 28/07/2011 | 3          |
| DOXORUBICINE 50                      | 55 ;                           | 12/12/2012         | 26/10/2011 | 1          |
| DOXORUBICINE                         | D0X435;D0X435_A                | 16/01/2017         | 16/01/2012 | 3          |
| DOXORUBICINE 50                      | D0×50 ; D0×50_F                | 03/06/2017         | 16/01/2012 | 3          |
| SERINGUE 80ML Luer lock              | SER801 ; SER801_D              | 06/02/2017         | 16/01/2012 | 1          |
|                                      |                                |                    |            |            |
|                                      |                                |                    |            |            |
|                                      |                                |                    |            |            |
|                                      |                                |                    |            |            |
|                                      |                                |                    |            |            |
|                                      |                                |                    |            |            |
|                                      |                                |                    |            | <b>–</b>   |

Liste des numéros de lot des produits administrés à un patient

### 5.3. Reliquat

| 📸 CHIMIO Fic                | he d'une dci - DEBUG / COMPUTER ENGINEERING / Base CENG11 - DEBUG                                       |               |             |
|-----------------------------|----------------------------------------------------------------------------------------------------|---------------|-------------|
| <b>₽</b>                    | 🗁 🛷 Ed. Ecran 🕞 🥚 🥵 🚱                                                                                   | •             | ? 🕺         |
| Nom                         | DOXORUBICINE Abrév. ADR Molécule onéreuse Molécule Carteria Atri                                        | u sans<br>T2A | fabrication |
|                             | Molécule nécrosante 🔲 Thérapie ciblée 🔽 Cytostatique 🧮                                                  | AK            | C Autre     |
| <b>₽</b> <u>M</u> . phar. 1 | n M. phar. 2 n M. phar. 3 N Information: I Spécialités I III Reconstitut III Dilution III Mode opéra    |               |             |
| Reliquat                    | 15,00 Péremption 06/12/2011 à 23:23 Numéro de lot 55 N° de lot 2                                        |               |             |
| Produits inac               | stivés :                                                                                                |               |             |
| ₩ DOXORL<br>Lat 5594        | BICINE<br>89 D0X0RUBICINE Dosage : 10 mg Volume : 5 ml<br>D0X0RUBICINE 50 Dosage : 50 mg Volume : 25 ml |               |             |

Fiche d'une DCl > onglet « Spécialité » > Reliquat

| Computer Engineering | Version du document : 1.0 | Auteur : TTTH |
|----------------------|---------------------------|---------------|
|                      |                           | Page 9 sur 14 |

| СНІМІО                        | Gestion Double n° de lot | computer                   |
|-------------------------------|--------------------------|----------------------------|
| Date de création : 06/12/2011 | СНІМІО                   | 6 informatique biomédicale |

| 🗞 CHIMIO Fiel   | he d'un reliquat - DEBUG / COM 💶 💷 🗮 🏹 |
|-----------------|----------------------------------------|
| <i>\</i>        | 2 301 319 🔒 ? 🗶                        |
| DCI             | Bleomycine                             |
| Produit         | BLEOMYCINE                             |
| Num. Lot 🔍      | BLE0_987; BLE0_987_A                   |
| Reliquat        | 5,80 mg                                |
| Soit Volume     | 1,93 ml                                |
| Péremption le   | 19/01/2012 🖺 à 10:30                   |
| Isolateur/Hotte | e Isolateur Test                       |
|                 |                                        |

Fiche d'un reliquat

### 5.4. Incidents

| 🐞 Mise à jour des p | produits - DE     | BUG - D  | EBUG - D | EBUG      |                      |                               |                         |                       | x        |
|---------------------|-------------------|----------|----------|-----------|----------------------|-------------------------------|-------------------------|-----------------------|----------|
|                     | 5 4               | <b>#</b> |          |           |                      | ×                             |                         | Ê                     | <b>A</b> |
|                     | DETI              | CENE 1   | 00 mg    |           |                      | Du: 01/01/2012                | 🖺 au: 17/01/2012 🖺      | Incidents à ne pas af | ficher   |
| Numéro lot          | 4205 ; 4205_9     | 6        |          |           |                      |                               |                         |                       |          |
| Date de péremption  | 31/12/2099        |          |          |           |                      | Edition sur :                 | Ecran 💌                 | C Avec                |          |
| Patient             | <sup>‡</sup> Date | + Heure  | ≑CJ      | + Dose ad | r <sup>‡</sup> Unite | <sup>♦</sup> Incident         | ♦ Conduite tenue        | 🕈 Commentaire         | 1        |
| ALLUITTE GEORGES    | 03/01/2012        | 12:55    | C1 J0    | 62,00     | mg                   | Effet indésirable sur patient | Interruption momentanée |                       | <b>^</b> |
|                     |                   |          |          |           |                      |                               |                         |                       |          |
|                     |                   |          |          |           |                      |                               |                         |                       |          |
|                     |                   |          |          |           |                      |                               |                         |                       |          |
|                     | _                 |          |          |           |                      |                               |                         |                       |          |
|                     |                   |          |          |           |                      |                               |                         |                       |          |
|                     |                   |          |          |           |                      |                               |                         |                       |          |
|                     |                   |          |          |           |                      |                               |                         |                       |          |
|                     | -                 |          |          |           |                      |                               |                         |                       |          |
|                     |                   |          |          |           |                      |                               |                         |                       |          |
|                     |                   |          |          |           |                      |                               |                         |                       |          |
|                     |                   |          |          |           |                      |                               |                         |                       |          |
|                     |                   |          |          |           |                      |                               |                         |                       |          |
|                     |                   |          |          |           |                      |                               |                         |                       |          |
|                     |                   |          |          |           |                      |                               |                         |                       |          |
| -                   |                   |          |          |           |                      |                               |                         |                       |          |
|                     | •                 |          |          |           |                      |                               |                         |                       | F        |

Liste des incidents liés à un numéro de lot

| Computer Engineering | Version du document : 1.0 | Auteur : TTTH  |
|----------------------|---------------------------|----------------|
|                      |                           | Page 10 sur 14 |

| СНІМІО                        | Gestion Double n° de lot | computer                   |
|-------------------------------|--------------------------|----------------------------|
| Date de création : 06/12/2011 | СНІМІО                   | 6 informatique biomédicale |

| 📸 Etude                 | des incidents                                                                                          |                       |                                               |                            |                                   |
|-------------------------|----------------------------------------------------------------------------------------------------|-----------------------|-----------------------------------------------|----------------------------|-----------------------------------|
|                         | ê4                                                                                                    |                       |                                               |                            | A.                                |
| DCI<br>Service<br>Prot. | Dacarbazine<br>(tous)<br>(tous)                                                                        | •                     | Incident<br>Du <u>01/01/2012</u>              | ▼<br>Au <u>17/01/2012</u>  | N* de dossier       Date de nais. |
| C DCI                   | scarbazine Nb d'incident : 1                                                                           |                       |                                               | Produits                   | g Nb d'incident : 1               |
|                         | ENE 100 mg Nb d'incident : 1<br>Lot ; N° lot 2 : 1515151515151551<br>Lot ; N° lot 2 : 4205 ; 4205_S Pé | 5;151518<br>remp.: 31 | 515151515515_1 Péren<br>/12/2099 Nb d'incider | np. : 15/12/2015<br>nt : 1 | ider                              |

Etude des incidents (menu Statistiques > Incidents)

#### 5.5. Fabrication

Les fenêtres de fabrication ont été également modifiées pour pouvoir gérer le deuxième numéro de lot lorsque cette gestion est activée.

| Computer Engineering | Version du document : 1.0 | Auteur : TTTH  |
|----------------------|---------------------------|----------------|
|                      |                           | Page 11 sur 14 |

| CHIMIO                        | Gestion Double n° de lot | engineering                |
|-------------------------------|--------------------------|----------------------------|
| Date de création : 06/12/2011 | СНІМІО                   | 6 informatique biomédicale |

| CHIMIO Fiche d'une fabrication - DEF | 🚡 CHIMIO Fiche d'une fabrication - DEBUG / COMPUTER ENGINEERING / Base CENG11 - DEBUG |                     |         |                      |                  |          |                                    |              |                    |                              |                 |              |             |            |                   |
|--------------------------------------|---------------------------------------------------------------------------------------|---------------------|---------|----------------------|------------------|----------|------------------------------------|--------------|--------------------|------------------------------|-----------------|--------------|-------------|------------|-------------------|
| <                                    | <b>19</b> 73                                                                          | ) 🦻                 |         | ₩                    | Lä               |          | ₿                                  | ₽            | <b>†</b>           |                              | 4               |              | ٦           | ?          | x                 |
| ANDRE Jean                           |                                                                                       |                     |         |                      |                  |          |                                    |              |                    | Mullti                       | -seringue D     | охо          |             |            |                   |
| Dossier 407505                       | N° Adi                                                                                | nission 051000      | 89      |                      |                  | Nature   | Clas                               | sique        |                    | La                           | calisation Ca   | ancer de l'e | estomac     |            |                   |
| Service BRIOUDE SOUS-TRAITAN         | CE                                                                                    |                     |         | Médec                | in CC            | MPUTEF   | ENGIN                              | NEERING      | 3                  |                              |                 |              | C1 J1       | le [1      | 6/01/2012         |
| DOXORUBICINE                         |                                                                                       |                     |         | Abré                 | viation          | ADR      |                                    |              |                    |                              |                 | Dose prél    | levée (m    | g) [       | 170,00            |
| Dose prescrite 170,00 mg             |                                                                                       |                     |         | Vol.                 | Méd. (m          | i)       | 14                                 | 7,00         |                    |                              |                 | Manque (     | mg)         |            | 0,00              |
| Dispositif SERINGUE 80ML Luer lock   |                                                                                       |                     |         |                      |                  | 2 Exe    | mplaires                           | s<br>!       | 5                  | Stérilisation av             | ec egererer     | itrgergergr  |             |            | -                 |
| N* lot : SER801 ; SER801_D - 06.     | - Vol. (ml                                                                            | ) 0,00 Ma           | 8       | 0,00                 |                  | 84.42 r  | ng = 74<br>ng = 73                 | ml           | 1                  | Isolateur/Hotte              | isolateur       | 2            |             |            | •                 |
| Solvant 🕻 NaCl                       |                                                                                       |                     |         |                      |                  |          |                                    |              |                    | 2                            | : ISO 2         |              |             | · ·        |                   |
| N* lot :                             | N* lot :                                                                              |                     |         |                      |                  |          | Durée admin. 1 heures et 0 minutes |              |                    | 0 minutes                    |                 |              |             |            |                   |
| Présence de Matériel(s) Associé(s)   |                                                                                       |                     |         |                      |                  |          |                                    |              |                    |                              | 1000            |              |             |            |                   |
| Fabriqué par 🔍 CHOLLET               |                                                                                       |                     |         |                      | le [             | 16/01/20 | 12 à                               | 11:46        | /                  | Assisté par 🤇                | ASSIST          | 8            |             |            |                   |
|                                      | ΓU                                                                                    | tilisation du Reste |         |                      |                  |          |                                    |              |                    |                              |                 |              |             |            | OK.               |
| <sup>♦</sup> Produit                 | <sup>‡</sup> Dosag                                                                    | e 🗘 Volume          | * Num   | éro lot              |                  |          | <sup>€</sup> Do                    | ise utilisée | e <sup>‡</sup> Vol | I. utilisé (ml) <sup>‡</sup> | Conservation    |              |             | 1          | 1                 |
| DOXORUBICINE 50                      |                                                                                       | 50,00 25,0          | DOX50   | ); DOX!              | 50_F             |          |                                    | 50,00        |                    | 25,00                        | à +4°C (réfrigé | irateur) / à | a l'abri de | e la lun 🔺 |                   |
| DOXORUBICINE 50                      | 1                                                                                     | 50,00 25,0          | DOX50   | ); DOX               | 50_F             |          |                                    | 50,00        |                    | 25,00                        | à +4°C (réfrigé | rateur) / à  | a l'abri de | e la lun   |                   |
| DOXORUBICINE 50                      |                                                                                       | 50,00 25,0          | DOX50   | );DOX                | 50_F             |          |                                    | 40,00        |                    | 20,00                        | à +4°C (réfrigé | rateur) / à  | a l'abri de | e la lun   |                   |
| DUXURUBICINE                         |                                                                                       | 0,00 5,0            |         | 35;DU>               | (435_A           |          |                                    | 10,00        |                    | 5,00 4                       | a +4°C (réhigé  | rateur) / à  | a l'abri de | e la lun   | V-L Durk A        |
|                                      |                                                                                       | 0,00 5,0            |         | 55 ( DU2<br>25 - DO2 | <433_A<br>∠435_A |          |                                    | 10,00        |                    | 5,00                         | a +4 C (refrige | rateur) / a  | a i abri de | e la lun   | VOI. Produit      |
|                                      |                                                                                       | 5,0                 | 00/4    | 30,DU/               | N400_A           |          |                                    | 10,00        |                    | 0,00                         | a +4 c (renige  | adeul) / d   | 1 auti de   | s ra run   | 03,00             |
|                                      |                                                                                       |                     |         |                      |                  |          |                                    |              |                    |                              |                 |              |             | -          | Vol. à ajouter    |
| •                                    | 1                                                                                     | L                   | L       |                      |                  |          | 1                                  |              | I                  |                              |                 |              |             |            | Volume final (ml) |
|                                      | Stabilité : 1                                                                         | Djours Temp. a      | mbiante | e                    |                  |          |                                    |              |                    | Conc. mo                     | yenne           | 1,16 m       | ng/ ml      |            | 147,00            |
| Ajouter une ligne                    |                                                                                       |                     |         |                      |                  |          |                                    |              |                    |                              |                 |              |             |            |                   |

Ecran de fabrication normale

| 📸 Fiche d'une fabrication |                                      |                 |         |             |            |            |             |                   | ×                |
|---------------------------|--------------------------------------|-----------------|---------|-------------|------------|------------|-------------|-------------------|------------------|
|                           |                                      | FICH            | IE DE F | ABRIC       | ATION      |            |             |                   | сніміо           |
|                           |                                      |                 |         |             |            |            |             |                   | 🔒 😣              |
| D.C.I.                    | Bleomycine                           |                 | Abr     | éviation    | BLM        |            | Dose        | prélevée (mg)     | 50,00            |
| Dose prescrite            | 50,00 mg                             |                 | 🗘 🖓     | . Méd. (ml  | 100,00     |            | Mano        | que (mg)          | 0,00             |
| Dispositif                |                                      |                 |         |             |            | Stérilisa  | ation avec  | egererertrgergerg | r 🚽              |
| N* lot :                  | Vol. (ml)                            | 0,00 Max        | 0,00    |             |            | Isolateu   | ur/Hotte    | isolateur 2       | -                |
| Solvant                   | CHL. SODIUM 0.9 % MACOPERF 250       | IML             |         |             |            | Stock      |             | 2 : ISO 2         | -                |
| N* lot :                  | 4567 ; 4567_A - 02/( → Vol. (ml) 250 | 0,00 Max 35     | 0,00    |             |            | Durée a    | admin.      | 0 heures et :     | 0 minutes        |
|                           |                                      |                 |         |             |            |            |             |                   |                  |
| Fabriqué par              | CHAZAL                               |                 | le      | 03/01/2     | 012 11:57  | Assisté    | par         | CURE              |                  |
| 🔲 Utilisat                | ion du Reste                         |                 |         |             |            |            |             |                   | 00               |
|                           |                                      |                 |         |             |            |            |             |                   | 0%               |
|                           | Produit                              | Dosage          | Volume  |             | Numéro lot |            | Dose utilis | écVol. utilisé (  | 1                |
| BLEOMYCINE                |                                      | 15,00           | 5,00    | )  1531 ;   |            | 007 A      | 15,0        | 0 5,00            | 📥 Vol. à retirer |
| BLEOMYCINE                |                                      | 15,00           | 5,00    | )  5998 : 5 | 5988 A     | A          | 15,0        | 0 5,00            | 166,67           |
| BLEOMYCINE                |                                      | 15,00           | 5,00    | 0 1531 ;    |            |            | 5,0         | 0 1,67            |                  |
|                           |                                      |                 |         |             |            |            |             |                   | Vol. Produit     |
|                           |                                      |                 |         |             |            |            |             |                   | 16,67            |
|                           |                                      |                 |         |             |            |            |             |                   |                  |
|                           |                                      |                 |         |             |            |            |             |                   | ×                |
|                           | Stabilité : 48 heures + 4            | *C (réfrigérate | ur)     |             | Con        | centration | 0.          | 50 mg/ml          |                  |
| Choix du purcé            | ro do lot                            |                 |         |             |            |            |             |                   | 100,00           |

Ecran de fabrication d'une dose standard

| Computer Engineering | Version du document : 1.0 | Auteur : TTTH  |
|----------------------|---------------------------|----------------|
|                      |                           | Page 12 sur 14 |

| СНІМІО                        | Gestion Double n° de lot | computer                   |
|-------------------------------|--------------------------|----------------------------|
| Date de création : 06/12/2011 | СНІМІО                   | 6 informatique biomédicale |

|                                                                          |                                                                           |              | Fiche de fab | rication                                   |                                           |                        | СНІМІО   |  |  |  |  |
|--------------------------------------------------------------------------|---------------------------------------------------------------------------|--------------|--------------|--------------------------------------------|-------------------------------------------|------------------------|----------|--|--|--|--|
| N° c                                                                     | l'ordonnancier 50995                                                      | 50           | <u> </u>     |                                            |                                           |                        |          |  |  |  |  |
| Patient : ALLU                                                           | ITTE GEORGE                                                               | S (H) - D    | ossier : HA  | AD_001998690                               | Date de naissar                           | nce : 15/06/           | 1947     |  |  |  |  |
| Médicament : Da                                                          | carbazine                                                                 | NULL IN      |              | C                                          | ate d'administratior                      | n prévue : 03/         | /01/2012 |  |  |  |  |
| Dose prescrite : 170,00 mg         Heure d'administration prévue : 12:55 |                                                                           |              |              |                                            |                                           |                        |          |  |  |  |  |
| Protocole : ABVD copie Cycle : 1 Jour : 0                                |                                                                           |              |              |                                            |                                           |                        |          |  |  |  |  |
| Date de préparatio                                                       | n : 04/01/2012                                                            |              |              |                                            | Service :                                 | HOP DE JOI             | JR UTM   |  |  |  |  |
| ⊣eure de préparati                                                       | on : 11:34                                                                |              |              | Pre                                        | scripteur : COMPU                         | TER ENGINE             | ERING    |  |  |  |  |
|                                                                          |                                                                           |              |              |                                            |                                           |                        |          |  |  |  |  |
|                                                                          |                                                                           |              | RECONST      | ITUTION                                    |                                           | ID. lot                | 0        |  |  |  |  |
| Produit                                                                  | Solvant                                                                   | Vol. solvant | Vol. final   | Péremption flacon                          | N° lot ; N° lot 2                         | Vol. à<br>prélever     | Dose 🖥   |  |  |  |  |
| DETICENE 100 mg                                                          | Eau P.P.I.                                                                | 10,00 ml     | 10,00 ml     | Péremption le : à + 4 °C -<br>abri lumière | 15151515151515515;<br>15151515151515515_I | 10,00 ml<br>(Totalité) | 100.00   |  |  |  |  |
| DETICENE 100 mg                                                          | Eau P.P.I.                                                                | 10,00 ml     | 10.00 ml     | Péremption le : à + 4 °C -<br>abri lumière | 4205 ; 4205_S                             | 7,00 ml                | 70,00 m  |  |  |  |  |
|                                                                          |                                                                           |              |              |                                            |                                           |                        |          |  |  |  |  |
|                                                                          |                                                                           |              |              |                                            |                                           |                        |          |  |  |  |  |
|                                                                          |                                                                           |              |              |                                            |                                           |                        |          |  |  |  |  |
|                                                                          |                                                                           |              |              |                                            |                                           |                        |          |  |  |  |  |
| •                                                                        |                                                                           |              | 1            | 1                                          | 1                                         |                        | F        |  |  |  |  |
|                                                                          |                                                                           |              | PREPAR       | ATION                                      |                                           |                        |          |  |  |  |  |
| Contenant : Infuse                                                       | ur 60ml/1h                                                                |              |              |                                            | Préparateur : COMF                        | PUTER ENGIN            | EERING   |  |  |  |  |
| Solvant : NaCl                                                           | 000 01700 F                                                               |              |              |                                            | Contrôlé par : COMF                       | PUTER ENGIN            | EERING   |  |  |  |  |
| V° lot 'N° lot 2 ' 24/                                                   | 88;24/88_F                                                                |              |              |                                            | ) (-lum-                                  |                        |          |  |  |  |  |
|                                                                          | Volume de solvant à retirer : -<br>Volume de solvant à ajouter : 43.00 ml |              |              |                                            |                                           |                        |          |  |  |  |  |
|                                                                          |                                                                           |              |              | Volume de solvant à ajouter : 43,00 mi     |                                           |                        |          |  |  |  |  |
| /olume de médi                                                           | cament : 17.00 (                                                          | ml de Dacart | bazine       |                                            | Dose pro                                  | éparée : 170           | 0.00 ma  |  |  |  |  |

### 5.6. Dispensation

| Computer Engineering | Version du document : 1.0 | Auteur : TTTH  |
|----------------------|---------------------------|----------------|
|                      |                           | Page 13 sur 14 |

| СНІМІО                        | Gestion Double n° de lot | computer                 |
|-------------------------------|--------------------------|--------------------------|
| Date de création : 06/12/2011 | СНІМІО                   | informatique biomédicale |

| 💮 CHIMIO Fiche d'une dispensation     | DEBUG  | i / COI | MPUTER | ENGINEERIN | G / Bas           | e CENG11 | - DEBUG               |           | X       |
|---------------------------------------|--------|---------|--------|------------|-------------------|----------|-----------------------|-----------|---------|
| <ul><li>✓</li></ul>                   | ġ      | 3       | 9      |            | Lä                |          | ê                     | ×         |         |
| A Jean (N*Dos:HAD_00                  |        | G       | EMZAF  | R CISPLAT  | INE SANS          | ; J8     |                       |           |         |
| Nb cycles prévus 4 Premier cy         | cle le | 20/12   | /2011  | Médecin    |                   |          |                       |           |         |
| Cycle 1 Jour 1 Début cyc              | le le  | 20/12   | /2011  |            |                   | Admin    | le 1                  | 7/01/201: | 2       |
| Produit BONDRONAT ETUDE F             | EBOND  |         |        |            |                   |          |                       |           |         |
| Dose prescrite 35,12 mg               | Dose p | rélevée | (mg)   | 36,00      | le 17,            | /01/2012 | Manque (r             | ng)       | -0,88   |
|                                       |        |         |        | Stock      | 2                 | : ISO    | 2                     |           | •       |
| <sup>♦</sup> Produit                  | 🕈 Dosa | ge (    | Stock  | Péremption | <sup>♦</sup> Nume | éro lot  | <sup>♦</sup> N° lot 2 |           | 🕈 Qtt 🛅 |
| BONDRONAT ETUDE REBOND                |        | 6,00    | 50,00  | 17/01/2017 | BDNR              | 69       | BDNR69_               | A         | 6 🔺     |
|                                       |        |         |        |            |                   |          |                       |           |         |
|                                       |        |         |        |            |                   |          |                       |           |         |
|                                       |        |         |        |            |                   |          |                       |           |         |
|                                       |        |         |        |            |                   |          |                       |           |         |
|                                       |        |         |        |            |                   |          |                       |           |         |
|                                       |        |         |        |            |                   |          |                       |           |         |
|                                       |        |         |        |            |                   |          |                       |           |         |
|                                       |        |         |        |            |                   |          |                       |           | -       |
| Validation de la fiche de fabrication |        |         |        |            |                   |          |                       |           |         |

Dispensation d'un produit

# 6. Les éditions

Les divers formats d'édition sont modifiés pour pouvoir afficher les deux numéros de lot si la gestion des doubles numéros de lot est activée.

| Computer Engineering | Version du document : 1.0 | Auteur : TTTH  |
|----------------------|---------------------------|----------------|
|                      |                           | Page 14 sur 14 |